# Asset Verwaltung Bedienung und Besonderheiten

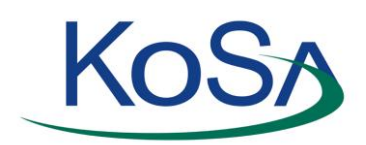

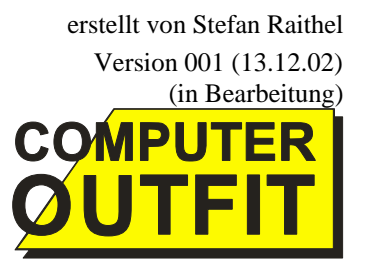

# Inhalt

| 1  |          | Neues Gerät anlegen                                                          | 1  |
|----|----------|------------------------------------------------------------------------------|----|
|    | 1.1      | Gerät neu anlegen                                                            | 1  |
|    | 1.2      | Gerätetyp auswählen                                                          | 2  |
|    | 1.3      | Bestandteile des Gerätes definieren                                          | 3  |
|    | 1.4      | Geräte-Bilder und Dokumente zum Gerät anlegen                                | 5  |
|    | 1.4.1    | Scannen von Dokumenten zum Gerät selbst                                      | 5  |
| Ve | erteilun | g im Gebäude                                                                 | 6  |
| 2  |          | Zuordnung der Patchung zu den Räumen                                         | 8  |
| 3  |          | Ablauf der Anlage eines neuen Gerätes                                        | 9  |
| 4  |          | Ablauf der Eingabe einer Netzwerkverbindung / Raumzuordnung                  | 10 |
| 5  |          | Bedienung                                                                    | 11 |
|    | 5.1      | Gerät zu einer Netzwerkdose zuordnen                                         | 11 |
|    | 5.2      | Mehrere Geräte über einen Mini-Switch (Hub) einem Netzwerkanschluss zuweisen | 12 |
| 6  |          | Datenbank Diagramm                                                           | 13 |
| 7  |          | Namenskonvention                                                             | 14 |

### 1 Neues Gerät anlegen

Gerät existiert in ähnlicher oder gleicher Form noch nicht, daher

### 1.1 Gerät neu anlegen

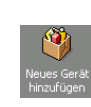

Assets eingeben

| E Kosa Asset Ve                         | rwaltung - or                                             | gAnice Data           |                                                                               |  |  |
|-----------------------------------------|-----------------------------------------------------------|-----------------------|-------------------------------------------------------------------------------|--|--|
| Datei Bearbeiten                        | Ansicht Mar                                               | kierungen <u>N</u> av | rigieren Ma <u>k</u> ros E <u>x</u> tras <u>?</u>                             |  |  |
| $\Leftrightarrow \Rightarrow   = $      | <u>^                                    </u>              | ⊻ 🛃                   | 🗶 💁 📘 🔚 🚍 🌆 Nach Gerä                                                         |  |  |
| Kontakte                                |                                                           | Hau                   | ptgerät Angaben                                                               |  |  |
| Dokumente                               | 💷 (Alle Date                                              | nsätze)               |                                                                               |  |  |
| Vertrieb                                | Datensätze                                                | Server-Com            | paq ML370                                                                     |  |  |
| Konfiguration                           | 🗶 Neu                                                     | Netzwerk- / G         | eräte - Name                                                                  |  |  |
| Gebäude                                 | <u></u>                                                   | OFFSMES15             |                                                                               |  |  |
| Patchliste                              | 🔁 dupliz.                                                 | 8149FP Z11            | 160                                                                           |  |  |
| Assets Konfig.                          | Einsatzgebiet                                             | JOITSI KEII           | 1160                                                                          |  |  |
| Assets eingeben                         | Momentan im Testraum - Aufgesetzt, aber noch nicht im 📃 🖄 |                       |                                                                               |  |  |
| Assets Wartung                          | Einsatz                                                   |                       | · · · · · · · · · · · · · · · · · · ·                                         |  |  |
| Knowledge Base                          | Hersteller                                                |                       | Compaq<br>Proliant 19" Server<br>ML370R01<br>8149FRZ11160<br>Compaq<br>Fompaq |  |  |
| Reparaturablauf                         | Typ                                                       |                       |                                                                               |  |  |
|                                         |                                                           |                       |                                                                               |  |  |
| 1 1 1 A 1 A 1 A 1 A 1 A 1 A 1 A 1 A 1 A | Mainboard                                                 | Typ                   |                                                                               |  |  |
|                                         | Mainboard                                                 | Hersteller            |                                                                               |  |  |
| hinzufügen                              | Mainboard                                                 | Revision              |                                                                               |  |  |
|                                         | BIOS Typ                                                  |                       | Compag System Bios                                                            |  |  |
| A 1                                     | BIOS Revis                                                | ion                   | P17 (04/02/2001)                                                              |  |  |
| Postandtoile                            | ext. Module                                               | einschübe             |                                                                               |  |  |
| definieren                              | Interaface                                                | Modulein.             |                                                                               |  |  |
|                                         |                                                           | ••                    |                                                                               |  |  |

Als Beispiel legen wir den Service PC's für die EMR Offenbach in der Asset Verwaltung neu an. Es handelt sich hierbei um einen DELL OptiPlex GX240. Wechseln Sie bitte zur Arbeitsbereichsgruppe "Assets eingeben" und wählen den Arbeitsbereich

"Neues Gerät hinzufügen"

Normalerweise erstellt man einen neuen Datensatz entweder durch "Strg + N" oder über die

Schaltfläche 🌁 . In diesem speziellen Fall verwenden Sie bitte zur Neuanlage nur die Schaltfläche 🌋 innerhalb dem Layout "Hauptgerät Angaben". Es wird ein Form zur leichteren Auswahl des vorliegenden Gerätetyps angezeigt:

| leues Gerät anlegen                   |                              |                                         |                                                                    | x                                                            |
|---------------------------------------|------------------------------|-----------------------------------------|--------------------------------------------------------------------|--------------------------------------------------------------|
| Geraetetyp                            | Gerätetyp, au<br>Die Angaben | uf welchem sich da<br>dazu vervollständ | as anzulegende Gerät bezieht, o<br>ligen und in den Datensatz über | lurch Doppelklick auswählen.<br>"In DB eintragen" übergeben. |
| KVM Switch 19" - HP J14/3A            |                              |                                         | <u> </u>                                                           |                                                              |
| KVM Switch Desktop (metall)           | Gerätename                   | OFF?B??999                              |                                                                    |                                                              |
| Modem US Robotics -56k-extern-Analog  | 1                            |                                         |                                                                    | -                                                            |
| Monitor -DELL- CRT 19"                | I Seriennummer               |                                         |                                                                    |                                                              |
| Monitor -V7- TFT 18"                  |                              |                                         |                                                                    | -                                                            |
| Notebook Dell Latitude C800           | 1.                           |                                         |                                                                    |                                                              |
| Notebook Dell Latitude C400           |                              |                                         |                                                                    |                                                              |
| Notebook Dell Latitude C610           | 1                            |                                         |                                                                    | -                                                            |
| Notebook Toshiba Tecra 8000           |                              |                                         |                                                                    |                                                              |
| PC-Computer Outfit-Client Aluminium   | I                            |                                         | í                                                                  | -                                                            |
| PC-Dell OptiPlex Slim Desktop GX240   |                              |                                         | 1                                                                  |                                                              |
| PC-Dell OptiPlex Tower-GX240          |                              |                                         |                                                                    | -                                                            |
| Server-Compag Altsystem               | 1                            |                                         | 1                                                                  |                                                              |
| Server-Compag ML370-R01               |                              |                                         |                                                                    |                                                              |
| Server - HP LA2000r (Cluster)         |                              |                                         |                                                                    | _                                                            |
| Server NetServer RS12 (Cluster)       |                              |                                         |                                                                    |                                                              |
| Streamer - HP DI T VS80 extern (Clust | 1                            |                                         | 1                                                                  | -                                                            |
| Switch HP ProCurve 8000               |                              |                                         | 1                                                                  |                                                              |
| LISV - APC Smart 2200NS (Cluster)     |                              |                                         |                                                                    | -                                                            |
| ost ni condicezoons (clastory         | · )                          |                                         | 1                                                                  |                                                              |
|                                       |                              |                                         |                                                                    | -                                                            |
|                                       | '                            |                                         |                                                                    | _                                                            |
|                                       |                              |                                         |                                                                    |                                                              |
|                                       |                              |                                         | 1                                                                  | -                                                            |
|                                       | - 1                          |                                         |                                                                    |                                                              |
|                                       |                              |                                         |                                                                    | -                                                            |
|                                       | J                            |                                         | 1                                                                  |                                                              |
|                                       |                              |                                         |                                                                    | -                                                            |
|                                       | - 1                          |                                         | 1                                                                  |                                                              |
|                                       |                              |                                         |                                                                    | California                                                   |
|                                       |                              |                                         |                                                                    | - Peider leeren                                              |
|                                       |                              |                                         |                                                                    |                                                              |
|                                       |                              |                                         |                                                                    | -                                                            |
|                                       |                              |                                         | J                                                                  |                                                              |
|                                       |                              |                                         |                                                                    | In DB eintragen                                              |
|                                       | 1                            |                                         | 1                                                                  |                                                              |
|                                       |                              |                                         |                                                                    |                                                              |
|                                       |                              |                                         |                                                                    |                                                              |
|                                       |                              |                                         | 1                                                                  | 1                                                            |
| न ।                                   | •                            |                                         |                                                                    | Beenden                                                      |
|                                       | - 1                          |                                         | 1                                                                  |                                                              |

Es werden auf der linken Seite der Form die zu Verfügung stehenden Gerätetypen zur Auswahl per "Doppelklick" aufgelistet.

Die Gerätetypen spezifizieren, welche Angaben überhaupt zu einem bestimmten Gerät gemacht werden können. Es ist z.B. nicht Sinnvoll, bei einer Anlage eines neuen Monitors Felder mit der Angabe "CPU" oder ähnliches anzuzeigen. Darum werden die Feldüberschriften dynamisch anstatt statisch je nach ausgewählten Gerätetyp mit der Bezeichnung des Datenfeldes belegt.

### 1.2 Gerätetyp auswählen

Dies geschieht durch einen "Doppelklick" auf den entsprechenden Typ. Sollte der notwendige Gerätetyp nicht vorhanden sein, so muss dieser zuerst angelegt werden. Lesen Sie dazu bitte im Kapitel "Assets Konfigurieren" nach.

Nachdem Sie sich für einen passenden Gerätetyp, in unserem Fall "PC-Dell OptiPlex GX-240", entschieden haben, werden die dynamischen Feldüberschriften passend zu diesem Gerät belegt.

| Gerätename OFF?B??999        |                           |
|------------------------------|---------------------------|
| Seriennummer GFF1G0J         |                           |
| PC-Dell OptiPlex Tower-GX240 |                           |
| Hersteller                   | Dell                      |
| Тур                          | OptiPlex                  |
| Modell                       | GX240                     |
| SN-Nr.                       | GFF1G0J                   |
| Mainboard Typ                | Dell original             |
| Mainboard Hersteller         | Dell                      |
| Mainboard Revision           |                           |
| BIOS Typ                     |                           |
| BIOS Revision                |                           |
| ISA Slots Anzahl             |                           |
| ISA Slots frei               |                           |
| PCI Slots Anzahl             |                           |
| PCI Slots frei               |                           |
|                              |                           |
|                              |                           |
| CPU Slots Anzahl             | 1                         |
| Garantiezeit                 | 2 Jahre                   |
| Lieferant                    | EDS / Dell                |
| Bestell-Nr.                  | 130602-349074/Jörg Decher |
| Wartung (EDS -KoSa?)         | КоБа                      |

Tragen Sie die Ihnen bekannten Daten zu diesem Gerät in die nun entsprechend beschrifteten Felder ein. Zu fehlende Informationen lassen Sie bitte die Felder frei. Als Bestell Nummer sollten Sie entweder die tatsächliche Bestell-Nr. beim Lieferanten oder eine Auftragsnummer dieses Vorganges beim Lieferanten eintragen.

Die Garantiezeit sollte den Tatsachen entsprechen, da hierzu später noch ein Termin innerhalb der Datenbank gesetzt wird.

Das Feld "Gerätename" wird mit der für die Betrieblichen Systeme des Standortes KoSa Offenbach typischen Namensgebung vorbelegt.

In unserem Beispiel wird der EMR Service PC angelegt, welcher die Bezeichnung "**OFFSSERVICE01**" erhält. Da es sich hier um ein Gerät für eine speziellen Einsatz handelt, wurde eine Namensgebung anders als in der Konvention vorgeschrieben verwendet.

Die Namenskonvention ersehen Sie bitte entweder in Asset DB über "Geräte-Namensgebung" oder in diesem Handbuch im Kapitel "Namenskonventionen".

Wenn Sie die Angaben, soweit Ihnen vorliegend, vervollständigt haben, betätigen Sie die Schaltfläche "**In DB eintragen**".

Der Datensatz wird nun in der Tabelle "Hauptgerät Angaben" angelegt. Da diese Hilfsform (Wizard) für die Eingabe mehrerer Geräte bestimmt ist, verschwindet diese nicht nach dem erfolgten Eintrag des gerade angelegten Gerätes, sondern erwartet weitere Eingaben. Wie Sie sehen, werden die Angaben der einzelnen Felder beibehalten, aber die Seriennummer sowie die Namensgebung zurückgesetzt. Wenn Sie mit der Anlage neuer Geräte in diesem Abschnitt fertig sind, verlassen Sie diese Hilfsform über "Beenden". Tragen Sie nun noch in das Feld "Einsatzgebiet" Ihnen bekannte Informationen für dieses Gerät ein.

Da aber ein Gerät in den meisten Fällen erheblich mehr anzugebende Einheiten besitzt, als bis zu diesem Punkt bereits beschrieben, können weitere Angaben unter "Bestandteile des Gerätes" zu diesem Datensatz definiert werden. Auch muss es möglich sein, mehrere Bestandteile des gleichen Typs zu dem System anzugeben, z.B. wenn ein PC zwei oder mehr CD Rom Laufwerke oder ein Server 2 CPU's besitzt. Daher ist die Tabelle "Bestandteile des Gerätes" eine Untertabelle zur Tabelle "Hauptgerät Angaben".

Zu dem angegebenen Hauptgerät wurden für den speziellen Gerätetyp bereits mögliche Bestandteile definiert, welche wie schon zuvor für das Gerät selbst beim Anlegen in der Tabelle "Bestandteile des Gerätes" die Feldüberschriften der einzelnen Eingabebereiche betiteln werden.

|                   | Geräte-Typ-Grundaufbau                                                            |                                                                                                    |                 |                                                                                                    |   |  |  |
|-------------------|-----------------------------------------------------------------------------------|----------------------------------------------------------------------------------------------------|-----------------|----------------------------------------------------------------------------------------------------|---|--|--|
| (Alle Datensätze) |                                                                                   |                                                                                                    |                 |                                                                                                    |   |  |  |
| s                 | Sofem die Auflistung leer erscheint, bitte "Pfeil hoch" auf der Tastatur drücken! |                                                                                                    |                 |                                                                                                    |   |  |  |
|                   | Ger                                                                               | äte Typen                                                                                                    |                 | Angelegt am                                                                                                    |   |  |  |
|                   | KVÞ                                                                               | 1 Switch 19" - HP J1473A                                                                                                    |                 | 09.12.2002 13:                                                                                                    |   |  |  |
|                   | KVÞ                                                                               | 1 Switch Desktop (metall)                                                                                                    |                 | 09.12.2002 13:                                                                                                    |   |  |  |
|                   | Mod                                                                               | lem US Robotics -56k-extern-Analog                                                                                                    |                 | 26.09.2002 17:                                                                                                    |   |  |  |
|                   | Mor                                                                               | nitor -DELL- CRT 19"                                                                                                    |                 | 26.09.2002 14:                                                                                                    |   |  |  |
|                   | Mor                                                                               | nitor -V7- TFT 18"                                                                                                    |                 | 28.03.2002 13:                                                                                                    |   |  |  |
|                   | Not                                                                               | ebook Dell Latitude C800                                                                                                    |                 | 20.03.2002 21:                                                                                                    |   |  |  |
|                   | Not                                                                               | ebook Dell Latitude C400                                                                                                    |                 | 02.04.2002 14:                                                                                                    |   |  |  |
|                   | Not                                                                               | ebook Dell Latitude C610                                                                                                    |                 | 29.08.2002 16:                                                                                                    |   |  |  |
|                   | Not                                                                               | ebook Toshiba Tecra 8000                                                                                                    |                 | 03.06.2002 13:                                                                                                    |   |  |  |
|                   | PC-                                                                               | Computer Outfit-Client Aluminium                                                                                                    |                 | 02.04.2002 14:                                                                                                    |   |  |  |
|                   |                                                                                   |                                                                                                    |                 |                                                                                                    |   |  |  |
|                   | PC-                                                                               | Dell OptiPlex Slim Desktop GX240                                                                                                    |                 | 22.03.2002 12:                                                                                                    |   |  |  |
|                   | PC-<br>PC-                                                                        | Dell OptiPlex Slim Desktop GX240<br>Dell OptiPlex Tower-GX240                                                                                                    |                 | 22.03.2002 12:<br>20.03.2002 21:                                                                                                    |   |  |  |
|                   | PC-<br>PC-<br>Ser                                                                 | Dell OptiPlex Slim Desktop GX240<br>Dell OptiPlex Tower-GX240<br>ver-Compag Altsystem                                                                                                    |                 | 22.03.2002 12:<br>20.03.2002 21:<br>27.09.2002 10:                                                                                                    |   |  |  |
|                   | PC-<br>PC-<br>Ser<br>Ser                                                          | Dell OptiPlex Slim Desktop GX240<br>Dell OptiPlex Tower-GX240<br>ver-Compaq Altsystem<br>ver-Compaq ML370-R01                                                                                                    |                 | 22.03.2002 12:<br>20.03.2002 21:<br>27.09.2002 10:<br>20.03.2002 21:                                                                                                    |   |  |  |
|                   | PC-<br>PC-<br>Ser<br>Ser                                                          | Dell OptiPlex Slim Desktop GX240<br>Dell OptiPlex Tower-GX240<br>ver-Compaq Altsystem<br>ver-Compaq ML370-R01<br>ver - HP LA2000r (Cluster)                                                                                                    |                 | 22.03.2002 12:<br>20.03.2002 21:<br>27.09.2002 10:<br>20.03.2002 21:<br>13.06.2002 14:                                                                                                    |   |  |  |
|                   | PC-<br>Ser<br>Ser<br>Ser<br>Ser                                                   | Dell OptiPlex Slim Desktop GX240<br>Dell OptiPlex Tower-GX240<br>ver-Compaq Altsystem<br>ver-Compaq ML370-R01<br>ver - HP LA200r (Cluster)<br>ver NetServer R512 (Cluster)                                                                                                    |                 | 22.03.2002 12:<br>20.03.2002 21:<br>27.09.2002 10:<br>20.03.2002 21:<br>13.06.2002 14:<br>26.09.2002 16:                                                                                                    |   |  |  |
|                   | PC-<br>PC-<br>Ser<br>Ser<br>Ser<br>Stre                                           | Dell OptiPlex Slim Desktop GX240<br>Dell OptiPlex Tower-GX240<br>ver-Compaq Alksystem<br>ver-Compaq ML370-R01<br>ver - HP LA2000r (Cluster)<br>ver NetServer RS12 (Cluster)<br>anmer - HP DLT VS80 extern (Cluster)                                                                                                    |                 | 22.03.2002 12:<br>20.03.2002 21:<br>27.09.2002 10:<br>20.03.2002 21:<br>13.06.2002 14:<br>26.09.2002 16:<br>26.09.2002 18:                                                                                       |   |  |  |
| -                 | PC-<br>Ser<br>Ser<br>Ser<br>Ser<br>Stre<br>Swi                                    | Dell OptiPlex Slim Desktop GX240<br>Dell OptiPlex Tower-GX240<br>ver-Compaq Alksystem<br>ver-Compaq MLs70-R01<br>ver - HP LA2000r (Cluster)<br>ver NetServer RS12 (Cluster)<br>amer - HP DLT VS80 extern (Cluster)<br>tch HP ProCurve 8000                                                                                                    |                 | 22.03.2002 12:<br>20.03.2002 11:<br>27.09.2002 10:<br>20.03.2002 21:<br>13.06.2002 14:<br>26.09.2002 16:<br>26.09.2002 18:<br>28.03.2002 21:                                                                     |   |  |  |
| •                 | PC-<br>Ser<br>Ser<br>Ser<br>Ser<br>Stre<br>Swi                                    | Dell OptiPlex Slim Desktop GX240<br>Dell OptiPlex Tower-GX240<br>ver-Compaq ML370-R01<br>ver - HP LA2000r (Cluster)<br>ver NetServer RS12 (Cluster)<br>samer - HP DLT VS80 extern (Cluster)<br>sch HP ProCurve 8000<br>Bestandteilliste des Geräte                                                                                                    | :typ            | 22.03.2002 12:<br>20.03.2002 21:<br>27.09.2002 10:<br>13.06.2002 14:<br>26.09.2002 14:<br>26.09.2002 16:<br>28.03.2002 21:<br>28.03.2002 21:                                                                     |   |  |  |
| •                 | PC-<br>Ser<br>Ser<br>Ser<br>Stre<br>Swi                                           | Dell OptiPlex Slim Desktop GX240<br>Dell OptiPlex Tower-GX240<br>ver-Compa Alksystem<br>ver-Compa ML370-R01<br>ver - HP LA2000r (Cluster)<br>ver NetServor R512 (Cluster)<br>ver NetServor R512 (Cluster)<br>ver NetServor R512 (Cluster)<br>ch HP ProCurve 8000<br>Bestandteilliste des Geräte<br>e Datensätze)                                                                                                    | etyp            | 22.03.2002 12:<br>20.03.2002 11<br>27.09.2002 10<br>20.03.2002 21<br>13.06.2002 14:<br>26.09.2002 16:<br>26.09.2002 16:<br>28.03.2002 21:                                                                        |   |  |  |
|                   | PC-<br>Ser<br>Ser<br>Ser<br>Stre<br>Swi<br>(All                                   | Dell OptiPlex Slim Desktop GX240<br>Dell OptiPlex Tower-GX240<br>ver-Compaq Alksystem<br>ver-Compaq ML370-R01<br>ver - HP LA2000r (Cluster)<br>ver NetServor R512 (Cluster)<br>ver NetServor R512 (Cluster)<br>ver | etyp<br>1x      | 22.03.2002 12:<br>20.03.2002 11<br>27.09.2002 10<br>13.06.2002 21:<br>26.09.2002 16:<br>26.09.2002 16:<br>28.03.2002 21:<br>5<br>Gerät                                                                           |   |  |  |
|                   | PC-<br>Seri<br>Seri<br>Seri<br>Stre<br>Swi<br>(All                                | Dell OptiPlex Slim Desktop GX240<br>Dell OptiPlex Tower-GX240<br>ver-Compaq Alksystem<br>ver-Compaq ML370-R01<br>ver NetServer RS12 (Cluster)<br>ver NetServer RS12 (Cluster)<br>anmer - HP DLT VS80 extern (Cluster)<br>ich HP ProCurve 8000<br>Restandteilliste des Geräte<br>e Datensätze)<br>Bauteil<br>CPU                                                                                                    | 1x              | 22.03.2002 12:<br>20.03.2002 21:<br>20.03.2002 21:<br>13.06.2002 14:<br>26.09.2002 14:<br>26.09.2002 14:<br>28.03.2002 13:<br>5<br>Gerät<br>PC-Office Dell Optin                                                 |   |  |  |
|                   | PC-<br>Ser<br>Ser<br>Ser<br>Stre<br>Swi<br>(All<br>II                             | Dell OptiPlex Sim Desktop GX240<br>Dell OptiPlex Tower-GX240<br>ver-Compaq Altsystem<br>ver-Compaq MI.370-R01<br>ver - HP LA2000r (Cluster)<br>ver NetServer R512 (Cluster)<br>evr NetServer R512 (Cluster)<br>ich HP ProCurve 8000<br>Bestandteilliste des Geräte<br>e Datensätze)<br>Bauteil<br>CPU<br>CPU Kühler/Lüfter                                                                                                    | etyp<br>1x<br>¥ | 22.03.2002 12:<br>20.03.2002 10:<br>27.09.2002 10:<br>13.06.2002 14:<br>26.09.2002 16:<br>26.09.2002 16:<br>28.03.2002 18:<br>5<br>Gerät<br>PC-Office Dell Optip<br>PC-Office Dell Optip                         | ) |  |  |
|                   | PC-<br>Ser<br>Ser<br>Ser<br>Stre<br>Swi<br>(All                                   | Dell OptiPlex Sim Desktop GX240<br>Dell OptiPlex Tower-GX240<br>ver-Compaq Alksystem<br>ver-Compaq ML370-R01<br>ver - HP LA2000' (Cluster)<br>ver NetServer R512 (Cluster)<br>ver NetServer R512 (Cluster)<br>ver NetServer R512 (Cluster)<br>ver NetServer R512 (Cluster)<br>samer - HP DLT V580 extern (Cluster)<br>ch HP ProCurve 8000<br>Bestandkeilliste des Geräte<br>e Datensätze)<br>Bauteil<br>CPU<br>CPU Kühler/Lüfter<br>RAM-Speicher                                                                                                    | lx<br>✓         | 22.03.2002 12:<br>27.09.2002 10:<br>20.03.2002 11:<br>13.06.2002 14:<br>26.09.2002 16:<br>26.09.2002 16:<br>28.03.2002 21:<br>s<br>Gerät<br>PC-Office Dell Optip<br>PC-Office Dell Optip<br>PC-Office Dell Optip | ) |  |  |

|   |                    | · · · ·               |
|---|--------------------|-----------------------|
| 4 | CPU Kühler/Lüfter  | PC-Office Dell Optip  |
| 4 | RAM-Speicher       | PC-Office Dell Optip  |
|   | Festplatte         | PC-Office Dell Optip  |
|   | Floppy Drive       | PC-Office Dell Optip  |
|   | Netzwerkkarte      | PC-Office Dell Optip  |
|   | VGA Karte          | PC-Office Dell Optip  |
|   | Soundkarte / Modul | PC-Office Dell Optip  |
|   | Netzteil Lüfter    | PC-Office Dell Optip  |
| 4 | Netzteil           | PC-Office Dell Optip  |
|   | CD-Rom Writer      | PC-Dell-OptiPlex GX2  |
|   | Zubehör - Maus     | PC-Dell-OptiPlex GX2  |
|   | Zubehör-Tastatur   | PC-Dell-OptiPlex GX2  |
|   | CD-Rom Drive       | PC-Dell-OptiPlex GX2  |
| 4 | USB Onboard Modul  | PC-Dell OptiPlex Slim |

### 1.3 Bestandteile des Gerätes definieren

Überprüfen Sie, ob das gerade angelegte Gerät in der Tabelle markiert ist und wechseln in den Arbeitsbereich "Bestandteile definieren"

Sie werden folgendes Bild erhalten:

| Haupt                                                                                           | gerät Angaben                                                       | Bestandteile des Gerätes |                  |        | Geräte-Typ-Grundaufbau                                                             |                                                 |                                                |
|-------------------------------------------------------------------------------------------------|---------------------------------------------------------------------|--------------------------|------------------|--------|------------------------------------------------------------------------------------|-------------------------------------------------|------------------------------------------------|
| (Alle Datensätze)                                                                               |                                                                     | C Tabellenende           |                  |        | (Alle Datensätze)                                                                  |                                                 |                                                |
| PC-Dell OptiPl                                                                                  | ex Tower-GX240                                                      | i i                      |                  | -      | Sofern die Auflistung leer erscheint, bitte "Pfeil hoch" auf der Tastatur drücken! |                                                 |                                                |
| PC-Dell OpcPrex Tower-GA240  Netzwerk-Name  OFFSSERVICE01                                       |                                                                     |                          | Sariannummar 2.2 |        |                                                                                    |                                                 |                                                |
| OFFSSER VICE01<br>Seriennummer                                                                  |                                                                     | Seriennummer )           |                  |        | Ger                                                                                | äte Typen                                       | Angelegt am                                    |
| Seriennummer                                                                                    |                                                                     | - []]                    |                  |        | Mo                                                                                 | dem US Robotics -56k-extern-Analog              | 26.09.2002 17:                                 |
| GFF1G0J                                                                                         |                                                                     |                          |                  |        | Mo                                                                                 | hitor -DELL- CRT 19"                            | 26.09.2002 14:                                 |
| Einsatzgebiet                                                                                   |                                                                     | - II î <del></del>       |                  |        | 1º10                                                                               | nitor -V/- TFT 18<br>rehealt Dall Latitude C800 | 28.03.2002 13:                                 |
| Spezieller Gateway PC für den VPN Zugang für die<br>Remotewartung und die Messwerterfassung der |                                                                     |                          |                  |        | No                                                                                 | ebook Dell Latitude C600                        | 02.04.2002.14                                  |
| Remotewartung und die Messwerterfassung der<br>Temparatursensoren.                              |                                                                     |                          |                  |        | No                                                                                 | ebook Dell Latitude C610                        | 29.08.2002 16:                                 |
|                                                                                                 |                                                                     |                          |                  |        | Notebook Toshiba Tecra 8000 03.06                                                  |                                                 | 03.06.2002 13:                                 |
| Hersteller                                                                                      | Dell                                                                |                          | - í              |        | PC                                                                                 | Computer Outfit-Client Aluminium                | 02.04.2002 14:                                 |
| Tyn                                                                                             | OntiPlex                                                            |                          |                  |        | PC                                                                                 | Dell OptiPlex Slim Desktop GX240                | 22.03.2002 12:                                 |
| Modell                                                                                          | GY240                                                               | - []]                    |                  |        | PC                                                                                 | Dell OptiPlex Tower-GX240                       | 20.03.2002 21:                                 |
| Modell GX240                                                                                    |                                                                     | - 11                     |                  |        | Ser                                                                                | ver-Compag Altsystem                            | 27.09.2002 10:                                 |
| ISIN-INF.                                                                                       | GFFIGUS                                                             | - II i                   |                  |        | Ser                                                                                | ver - HP L 62000r (Cluster)                     | 13.06.2002.14                                  |
| Mainboard Typ                                                                                   | Dell original                                                       |                          |                  |        | Ser                                                                                | ver NetServer RS12 (Cluster)                    | 26.09.2002.16:                                 |
| Mainboard Hersteller Dell                                                                       |                                                                     |                          |                  |        | Str                                                                                | eamer - HP DLT VS80 extern (Cluster)            | 26.09.2002 18:                                 |
| Mainboard Revision                                                                              |                                                                     |                          |                  |        | Sw                                                                                 | tch HP ProCurve 8000                            | 28.03.2002 21:                                 |
| Mainboard Revision BIOS Typ                                                                     |                                                                     |                          |                  |        |                                                                                    |                                                 |                                                |
| BIOS Revision                                                                                   |                                                                     |                          |                  |        |                                                                                    |                                                 |                                                |
| ISA Slots Anzahl                                                                                | ,<br>[                                                              |                          |                  |        | 🔲 (A                                                                               | e Datensätze)                                   |                                                |
| ISA Slots frei                                                                                  |                                                                     | - [] ]                   |                  |        |                                                                                    | Bauteil                                         | 1 v Gerät                                      |
|                                                                                                 | J                                                                   | -                        |                  |        |                                                                                    | CRU                                             | 4 BC Office Dell Ontin                         |
| PCI SIOCS AIIZaIII                                                                              | ]                                                                   | Bemerkung                |                  |        | L Č                                                                                | CPU Kübler/Lüfter                               | PC-Office Dell Optip                           |
| PCI Slots frei                                                                                  |                                                                     |                          |                  | ^      | Ŭ                                                                                  | RAM-Speicher                                    | PC-Office Dell Optip                           |
|                                                                                                 |                                                                     |                          |                  | Ψ.     | · ·                                                                                | Festplatte                                      | PC-Office Dell Optip                           |
|                                                                                                 |                                                                     | 1                        |                  |        |                                                                                    | Floppy Drive                                    | PC-Office Dell Optip                           |
| CPU Slots Anzahl                                                                                | 1 N                                                                 |                          | Seriennummer     | wert 1 |                                                                                    | Netzwerkkarte                                   | PC-Office Dell Optip                           |
| Competieroit                                                                                    | 2 Jahre                                                             | -                        |                  |        |                                                                                    | VGA Karte                                       | PC-Office Dell Optip                           |
| lisferent                                                                                       |                                                                     |                          |                  |        |                                                                                    | Soundkarte / Modul                              | PC-Office Dell Optip                           |
| Liereranc                                                                                       | EDS / Dell                                                          |                          |                  |        |                                                                                    | Netzteil Lufter                                 | PC-Office Dell Optip                           |
| Bestell-Nr.                                                                                     | 130602-349074/Jorg Dechert                                          | _                        |                  |        | ľ,                                                                                 | CD-Rom Writer                                   | PC-Office Dell Optip<br>PC-Dell-OptiPley GY240 |
| Wartung (EDS -KoSa?)                                                                            | KoSa                                                                |                          |                  |        |                                                                                    | Zubehör - Maus                                  | PC-Dell-OntiPlex GX240                         |
| Geraete Name                                                                                    | GeaeteTyp Serieppumme                                               |                          |                  |        |                                                                                    | Zubehör-Tastatur                                | PC-Dell-OptiPlex GX240                         |
|                                                                                                 | Marihan UZ TET 10" AA30010111E                                      | -                        |                  |        |                                                                                    | CD-Rom Drive                                    | PC-Dell-OptiPlex GX240                         |
| OFFMBZU012                                                                                      | Monitor - V/- TFT 18 AAJD01B115<br>Monitor - V/2- TET 18 AAJD01B115 | 2                        |                  |        | ✓                                                                                  | USB Onboard Modul                               | PC-Dell OptiPlex Slim De                       |
| OFEMBZU007                                                                                      | Monitor - V7- TET 18" AA3D01B114                                    | 7                        |                  |        |                                                                                    |                                                 |                                                |
| OFFMBZU009                                                                                      | Monitor -V7- TET 18" AA1D01B114                                     | 19                       |                  |        | I                                                                                  |                                                 |                                                |
| OFFMBZU003                                                                                      | Monitor -V7- TFT 18" AAJD01B114                                     | 1                        |                  |        | I                                                                                  |                                                 |                                                |
| OFFMBZU010                                                                                      | Monitor -V7- TFT 18" AAJD01B114                                     | 10                       |                  |        |                                                                                    |                                                 |                                                |
| OFFMBZU015                                                                                      | Monitor -V7- TFT 18" AAJD01B115                                     | 3                        |                  |        | I                                                                                  |                                                 |                                                |
| OFFMBZU004 - Austausch                                                                          | Monitor -V7- TFT 18" AAJD013102                                     | 7                        |                  |        |                                                                                    |                                                 |                                                |
| Nicht bekannt - EDS Numme                                                                       | r Notebook-Dell-Latitu TW-02F817-                                   | <u>01</u>                |                  |        |                                                                                    |                                                 |                                                |
| DEOFFW228                                                                                       | Notebook Dell Latitu 213-465-728                                    | 35                       |                  |        |                                                                                    |                                                 |                                                |
| DEOFFW252                                                                                       | Notebook Dell Latitu CN-06P823-4                                    | 31                       |                  |        |                                                                                    |                                                 |                                                |
| OFFSSERVICE01                                                                                   | PC-Dell OptiPlex TowGFF1G0J                                         | -                        |                  |        |                                                                                    |                                                 |                                                |
| OFFSMES15                                                                                       | Server-Compaq ML370 8149FRZ111                                      | 0                        |                  |        |                                                                                    |                                                 |                                                |
| DEOEESPCN001                                                                                    | Server-Compag Turbnicht bekann                                      |                          |                  |        |                                                                                    |                                                 |                                                |
| OEEMES001                                                                                       | Switch HP ProCurve 1234567                                          |                          |                  |        |                                                                                    |                                                 |                                                |
| OT THE DOOL                                                                                     | Demonthe Floren vo 1204007                                          | 11                       |                  |        |                                                                                    |                                                 |                                                |

Die Darstellung zeigt insgesamt vier Tabellen. Die erste Tabelle "Hauptgerät Angaben" auf der linken Seite zeigt das gerade angelegte System mit den von Ihnen vorgenommenen Grundangaben. Falls Ihnen noch Ergänzungen zu diesem Gerät bekannt werden, müssen Sie zur Änderung des Hauptgerätes in den Arbeitsbereich Die mittlere Tabelle "Bestandteile des Gerätes" ist noch leer, da noch keine Datensätze eingetragen wurden.

Auf der rechten Seite sehen Sie zwei Tabellen-Layouts übereinander. Das obere Layout zeigt die Ihnen bereits bekannte Aufstellung der Gerätetypen (siehe Gerätetyp auswählen). Hier sollte der von Ihnen als Grundlage zu dem gerade angelegten Gerät ausgewählte Gerätetyp ausgewählt sein. Falls nicht, markieren Sie zuerst das Layout (die blaue "Aktiv" Markierung wandert auf diese Layout) und wählen Sie den betreffenden Typ nochmals aus. In der darunter befindlichen Auflistung (Layout "Bestandteile des Gerätetyps") sehen Sie die zu diesem Typ bereits angelegten, möglichen Bestandteile.

Klicken Sie einmal in das Tabellenlayout "Bestandteile des Gerätetyps" um dieses zu aktivieren. Wählen Sie nun den Bestandteil des Gerätes aus, welchen Sie hinzufügen möchten. In unserem Falle markieren wir die CPU. Nun wechseln Sie wieder das Tabellenlayout auf "Bestandteile des Gerätes" (mittleres Layout) und drücken nun die

Schaltfläche die Tastenkombination "Strg + N" für Datensatz neu.

Ein neuer Datensatz wird nun in dieser Tabelle in das Layout eingetragen. In unserem Falle war es die CPU. Es werden die für dieses Bauteil vordefinierten Feldüberschriften eingetragen, zu denen Sie nun die Werte in die Felder eintragen können. In unserem Beispiel sind das nur die Angaben für den Typ "Intel-P4" und die Taktrate "1700MHz". Weitere Informationen liegen uns momentan dazu nicht vor. Nachdem Sie alle Ihnen bekannte

Angaben eingetragen haben, speichern Sie bitte diesen Datensatz in die Datenbank über die Schaltfläche bzw. über die Tastenkombination "Strg + S". Sollten Sie sich vertan haben, können Sie einen Datensatz auch über 🎽 löschen. Bitte kontrollieren Sie in diesem Fall bitte sehr genau, dass Sie auf dem richtigen Datensatz und in der richtigen Tabelle stehen.

Wiederholen Sie nun diesen Vorgang solange, bis alle Ihnen bekannte Bestandteile dieses Gerätes eingetragen sind. Finden Sie einen gewünschten Bestandteil nicht unter diesem Gerätetyp, so sollte dieser fehlende Bestandteil des Gerätetyps generell diesem Typ für die Zukunft zugeordnet werden. Lesen Sie dazu bitte im Kapitel "Assets Konfigurieren" nach. Nachdem der Typ-Bestandteil nachgetragen wurde, führen Sie den obigen Vorgang erneut durch.

Sofern es sich um ganz spezielle Bestandteile handelt, welche sicherlich nicht mehrmals diesem Typ zugeordnet werden (z.B. spezielle Messkarten) so können Sie auch in dem Layout "Geräte-Typ-Grundaufbau" einen anderen Typ auswählen und ein hierunter befindlichen Bestandteil zu Ihrem Gerät eintragen. Dies ist möglich. Sehen Sie z.B. unter dem Gerätetyp "Sondersysteme" nach. Dort werden ganz spezielle Bestandteile aufgeführt, welche keinem speziellen Typ zugeordnet werden.

Vervollständigen Sie noch die Angaben im Bemerkungsfeld der einzelnen Bestandteile, sofern vorhanden.

### 1.4 Geräte-Bilder und Dokumente zum Gerät anlegen

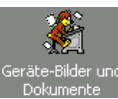

In diesem Arbeitsbereich können Sie spezifische Angaben und Dokumente zu diesem Gerät (nicht zum Gerätetyp) und genauso zu den einzelnen Bestandteilen (nicht zu den Bestandteiltypen) ablegen. Dies können z.B. Scankopien von Lieferscheinen oder Datenblätter sein. Natürlich können allgemeine Informationen auch in Form von einfachen Tabelleneinträgen ohne Dokumentenanhang angelegt werden, um z.B. ein System genauer zu beschreiben.

Bitte beachten:

Es soll hier eingetragen werden z.B.: Lieferscheine, Auftragsbestätigungen, Rechnungskopien, Abnahmeprotokolle der Anlieferung, spezielle Fotos des Gerätes oder einzelner Bestandteile, besondere Systemeinstellungen und Konfigurationen, welche aber nur für dieses Gerät gelten.

Hier nicht eingetragen werden z.B.: Fehler, Konfigurationen globaler natur, unerwartete Vorkommnisse, Wartungseinträge und sonstige Informationen, welche das Gerät nicht in seiner Art spezifisch beschreiben oder eventuell für mehrere Systeme zutreffen können, Serviceverträge, Leasingverträge, Wartungsverträge etc.

Dazu verwenden Sie bitte die später beschriebenen Arbeitsbereichsgruppen "Assets Wartung", "Knowledge Base" und "Reparaturablauf", bzw. den Arbeitsbereich "Besitzverhältnis / Leasing".

### 1.4.1 Scannen von Dokumenten zum Gerät selbst

Kontrollieren Sie, ob der betreffende Geräteeintrag noch angewählt ist. Aktivieren Sie nun das Layout "Geräte-

dokumente". Legen Sie hier einen neuen Datensatz über "Strg+N" oder 📑 an. Tragen Sie in das Feld "Beschreibung" dokumentenspezifische Angaben oder, falls kein Dokument mit angelegt werden soll, die entsprechende Information ein. Bei Lieferscheinen, Bestellungen, Auftragsbestätigungen etc. vergessen Sie nicht, vorgangspezifische Angaben wie Bestell-Nr, Vorgangs-Nr. oder Lieferschein-Nr. in der Beschreibung mit anzugeben. Damit ist es möglich, später nach diesen Nummern zu suchen und zu sortieren.

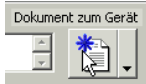

Wenn Sie nun ein Ihnen vorliegendes Dokument diesem Datensatz als Scannung hinzufügen wollen, drücken Sie bitte auf den linken Teil der Schaltfläche und wählen im folgenden Vorlagenauswahl den Eintrag "Scan.ors"

| Dokument-Vorlage auswä | hlen |           | ×     |
|------------------------|------|-----------|-------|
| <u>V</u> orlage:       |      |           |       |
| 🖾 Leer.doc             |      |           |       |
| Notiz.doc              |      |           |       |
|                        |      |           |       |
| Text.txt               |      |           |       |
|                        |      |           |       |
|                        |      |           |       |
|                        |      |           |       |
|                        |      |           |       |
|                        |      |           |       |
|                        |      |           |       |
|                        |      |           |       |
|                        | ОК   | Abbrechen | Hilfe |

Das in der Asset Datenbank integrierte Programm "OrgImage" wird gestartet. Hier werden die gescannten Dokumente angezeigt. Dieses Programm ist speziell für Dokumentenmanagement vorgesehen.

Vollfarb-Scannungen einer Din A4 Seite mit 16,7 Mio Farben bei einer Auflösung von z.B. 200 dpi können mit der darin beinhalteten Kompression über "Lura Wave" bis zu knapp 50kB (0,05MB) komprimiert werden. Je nach Vorlage und möglichkeit der Komprimierung. Somit benötigt eine Scannung im Durchschnitt nicht mehr Speicherplatz als ein Word Dokument.

Wählen Sie im OrgImage die Funktion "Scannen", wie hier dargestellt.

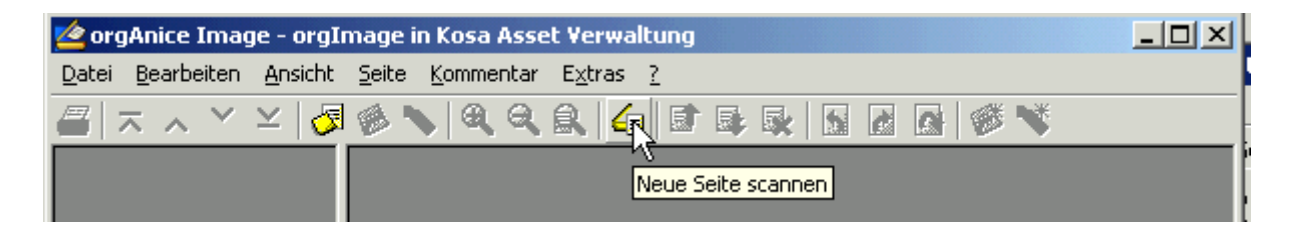

## Verteilung im Gebäude

Eingabe der Kabel-Patchungen

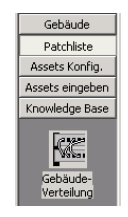

Position: Patchliste – Gebäudeverteilung auswählen

 Tabelle Standorte: Standort anlegen ( der Strg + N) (Gebäude Nr. etc.) oder ein Gebäude auswählen Bei einer Neuanlage

- Speichern Sie den Datensatz über (📕 oder Strg + S)

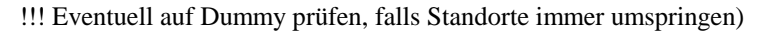

 Tabelle Gebäude Switch: Den Gebäudeswitch anlegen bzw. nachsehen, ob er bereits angelegt ist. Reihenfolge der Eingabe (*laut Übersichtszeichnung von EDS*):
 Name: Cisco Catalyst WS-C35<u>XX</u> GE/<u>SX</u> - <u>XX</u> Ports + LWL = bei <u>XX</u> die Portanzahl eingeben und <u>SX</u> oder <u>LX</u> beachten
 Name (EDS): SEC-<u>XXXX</u> = eingeben, z.B. SEC-723

- IP Adresse: 168.185.138.XXX - vervollständigen

Standort-Gebäude (Alle Datensätze) Werk KoSa GmbH & Co. KG-Offenbach Gebäude 999 Zweck Testgebäude Sicherheits- Sicherheitsschuhe, Sicherheitsbrille, \* Vorschrift Sicherheitskleidung \* Bemerkur Übersichtsplan anzeigen \_i Gebäude Standort 120 KoSa GmbH & Co. KG-Offenbach KoSa GmbH & Co. KG-Offenbach

| Gebäude Switch              |                     |               |  |  |  |  |
|-----------------------------|---------------------|---------------|--|--|--|--|
| (Alle Datensätze)           |                     |               |  |  |  |  |
| - Angaben zum Gebäudeswitch |                     |               |  |  |  |  |
| Cisco Catalyst WS-C3        | 548 GE/SX - 48 Port | s + LWL       |  |  |  |  |
| Netzwerkname                |                     |               |  |  |  |  |
|                             |                     |               |  |  |  |  |
| Name (EDS Name)             |                     | Dokument      |  |  |  |  |
| SEC-725                     |                     | *             |  |  |  |  |
| IP Adresse 10               | 58.185.138.168      |               |  |  |  |  |
| Port-Nr. 11                 |                     |               |  |  |  |  |
| Gebäude                     | 19                  | ' Schrank Nr. |  |  |  |  |
| 170                         | rec                 | :hts          |  |  |  |  |
| Name                        | IP Adresse          | Gebäude       |  |  |  |  |
| Frei                        | 0                   |               |  |  |  |  |
| SEC-725                     | 168.185.138.16      | 8 170         |  |  |  |  |
| SEC-726                     | 168,185,138,16      | 9 170         |  |  |  |  |

- 3. Tabelle Standorte: Überprüfen, ob der Datensatz noch auf den gerade angelegten oder ausgewählten Standort (Gebäude) positioniert ist.
- 4. Tabelle Gebäude-Patch-Panel: Ein Panel anlegen bzw. auswählen Bei einer Neuanlage folgendes beachten:
  -Schrank Ort mit Gebäudenummer (sollte bereits als Vorgabe eingetragen sein) mit genauem Raum ergänzen.
  -Die Schrank-Nr. oder die Standposition angeben
  -Die Nummer des Patchpanels angeben
  -Beschreiben, wo sich die Schlüssel für den Raum und den Schrank befinden
  -In der Bemerkung Angaben über die Kabelart und sonstige Besonderheiten des Raumes, vom Schrank etc. angeben.

|                   |                                               |                | Gebäude -P  | atch-Panel           |             |  |  |
|-------------------|-----------------------------------------------|----------------|-------------|----------------------|-------------|--|--|
| (Alle Datensätze) |                                               |                |             |                      |             |  |  |
| Sc                | Schrank-Ort Geb.: 170-EG - Verteiler Raum 001 |                |             |                      |             |  |  |
| Sc                | Schrank Nr. rechts Patch-Panel Nr. 1          |                |             |                      |             |  |  |
| Ŵ                 | er ha                                         | at den Schlüs: | el für den  |                      |             |  |  |
| Ra                | um                                            | ME Rechr       | erbereitsch | aft - Tel.: intern-! | 5230        |  |  |
| Sc                | hran                                          | k ME Rechr     | erbereitsch | aft - Tel.: intern-! | 5230        |  |  |
| Be                | merł                                          | una            |             |                      | Dokument    |  |  |
| <b>C</b> .        | CAT 3 Patchpanel - alte Steckversion          |                |             |                      |             |  |  |
|                   | D                                             | Schrank        | Panel Nr.   | Schrank-Ort          |             |  |  |
|                   |                                               | rechts         | 1           | Geb.: 170-EG - Ve    | rteiler Rau |  |  |
|                   |                                               | rechts         | 2           | Geb.: 170-EG - Ve    | rteiler Rau |  |  |

5. Tabele Gebäude Patchliste: Einen neuen Datensatz anlegen ( $\stackrel{\clubsuit}{\longrightarrow}$  oder Strg + N),

!!! Ohne zu speichern und auch noch ohne Eingabe von Daten in diesem Datensatz auf die Tabelle Gebäude Switch klicken, dort den Switch auswählen, welcher zu diesem Port "gepatched" ist (falls kein Switch, dann "Frei" wählen), wieder die Tabelle Gebäude-Patchliste zurückklicken und die Angaben vervollständigen.

In der Reihenfolge:

- Panel Port Nr (ist die Buchsen Nr des Panels)
- Port Beschriftung (ist die Steckplatz Bezeichnung am Panel)
- Die Port Nr des Switches angeben, an welchen gepatched ist
- (*Frei* falls nicht gepatched)

- Die Kabelart eintragen, z.B. CAT3 Kabel an CAT5 gepatched (wenn "alt auf neu" Kabel verwendet wird)

| - Speichern Sie den Datensatz über | ( 💻 | oder Strg + | S) |
|------------------------------------|-----|-------------|----|
|------------------------------------|-----|-------------|----|

|           |         | Gebäude-P          | atchliste |               |  |
|-----------|---------|--------------------|-----------|---------------|--|
| 💷 (Alle I | Datens  | ätze)              |           |               |  |
| Gebäude   | 170     |                    |           |               |  |
| Patchfe   | ld      |                    |           |               |  |
| Schrank   | Nr.     | Patch Panel Nr.    | P         | anel-Port Nr. |  |
| rechts    |         | 1                  | [         | 1             |  |
| Port Bes  | chriftu | ng 01.01           |           |               |  |
| Gebäud    | leswito | h                  |           |               |  |
| Name Fr   | rei /   |                    |           |               |  |
|           | Port M  | Nr. am Switch Frei |           |               |  |
| Patch Ka  | bel Art |                    |           |               |  |
| intern i  | m Ra    | um Yerbunden       |           |               |  |
|           | 1       | I                  | 1         |               |  |
| Panel     | Port    | Angabe             | Switch    | Port          |  |
| 1         | 1       | 01.01              |           | Frei          |  |
| 1         | 2       | 01.02              |           | Frei          |  |
| 1         | 3       | 01.03              |           | Frei          |  |
| 1         | 4       | 01.04              |           | Frei          |  |
| 1         | 5       | 02.01              | SEC-725   | 11            |  |
| 1         | 6       | 02.02              | SEC-725   | 9             |  |

## 2 Zuordnung der Patchung zu den Räumen

 Tabelle Standorte: Standort anlegen (<sup>➡</sup> oder Strg + N) (Gebäude Nr. etc.) oder ein Gebäude auswählen – siehe Abschnitt 1

!!! Eventuell auf Dummy prüfen, falls Haupttabelle immer umspringt

- Tabelle Raumkennzeichnung: Wechseln Sie nun, nachdem der Standort, also das Gebäude, angewählt wurde per Klick auf die Tabelle Raumkennzeichnung. Kontrollieren Sie, ob der für den folgenden Eintrag notwendige Raum bereits eingetragen ist. Falls nicht, gehen Sie folgendermaßen vor:
  - Neuen Datensatz anlegen ( der Strg + N)
  - Geben Sie die Raumnummer an

- Geben Sie als Bemerkung an, falls dieser Raum z.B. ein Treppenhaus (Zeiterfassung) oder ein Lager etc. ist.

- Speichern Sie den Datensatz über ( 📕 oder Strg + S)
- 3. Tabelle Gebäude-Patchliste: Wählen Sie den betreffenden Port am Panel in dieser Tabelle aus, welchen Sie nun mit einer Dose innerhalb eines Raumes verbinden möchten.
- 4. Tabelle Netzwerk Anschluss / Dose:

Wechseln Sie in diese Tabelle durch Mausklick und legen nun einen neuen Datensatz an.

Bevor Sie hier weitere Angaben einsetzen, müssen Sie nun den Raum aus der Tabelle Raumkennzeichnung auswählen. Sie sehen auch in der Tabelle Raumkennzeichnung, nachdem Sie, wie gerade beschrieben, zuvor einen neuen Datensatz unter Netzwerk Anschluss / Dose angelegt haben, folgende

Anzeige links oben Positionieren. Hiermit wird angezeigt, das in dieser Tabelle zu dem gerade angelegten Datensatz eine Verknüpfung ausgewählt werden muss.

Dementsprechend wählen Sie den gewünschten Raum aus.

Klicken Sie nach der Auswahl des Raumes wieder auf die Tabelle Netzwerk Anschluss / Dose zurück und vervollständigen die noch fehlenden Eingaben wie Dosen-Nr. und die Position der Dose innerhalb des ausgewählten Raumes

Als Sonderfall für die erste Aufnahme bitte im Textfeld noch folgendes Eingeben:

- ..Benutzung: z.B. Drucker
- ......Modell: z.B. HPLJ 4000N

Gerätename: z.B. DEOFFP097

...Username: z.B. Herr Armschat (Hier den Namen des PC-Users mit angeben !!!)

Speichern Sie den Datensatz über (Goder Strg + S)

|     | Raumkennzeichnung    |                     |       |    |  |  |  |
|-----|----------------------|---------------------|-------|----|--|--|--|
|     | (Alle Datensätze)    |                     |       |    |  |  |  |
| Ra  | Raum 107 Gebäude 135 |                     |       |    |  |  |  |
| Bei | Merkung Sl           | ockwerk / Ebene 1.0 | DG    |    |  |  |  |
|     | mentang              |                     |       | *  |  |  |  |
|     |                      |                     |       | Ψ. |  |  |  |
|     | Gebäude              | Raum-Nr.            | Ebene |    |  |  |  |
|     | 135                  | 107                 | 1. OG |    |  |  |  |
|     | 135                  | 201                 | 2. OG |    |  |  |  |
|     | 135                  | 203                 | 2. OG |    |  |  |  |
|     | 135                  | 204                 | 2. OG |    |  |  |  |
|     | 135                  | 205                 | 2. OG |    |  |  |  |
|     | 135                  | 206                 | 2. OG |    |  |  |  |
|     |                      |                     |       |    |  |  |  |

| Netzwerk Anschluss / Dose            |         |      |     |      |   |  |
|--------------------------------------|---------|------|-----|------|---|--|
| (Alle Datensätze)                    |         |      |     |      |   |  |
| Dose zu Raum Zuordnung               |         |      |     |      |   |  |
| Gebäude 135                          |         | Raum | 107 |      |   |  |
| Raumposition der Dose Dose-Nr 107/01 |         |      |     |      |   |  |
| Fenster links                        |         |      |     |      |   |  |
|                                      |         |      |     |      |   |  |
| Dose-Nr.                             | Gebäude |      |     | Raur | n |  |
| 107/01                               | 135     |      |     | 107  |   |  |
|                                      |         |      |     |      |   |  |

# 3 Ablauf der Anlage eines neuen Gerätes

Prinzipiell ist die Ihnen hier vorliegende Asset-Verwaltung mit einem Schwerpunkt auf die Gerätetabelle – Layout "Hauptgerät Angaben" ausgelegt.

Von dieser Haupttabelle aus bestehen Verbindungen zu weiteren Tabellen wie:

| Verknüpfte Tabelle | Untertabelle | Grund der Verknüpfung |
|--------------------|--------------|-----------------------|
|                    |              |                       |

Ansprechpartner (Layout "Username / Gruppe / Messwarte") über die Zwischentabelle Verbindung (Layout "Geräte d. Users & Konteninformationen)

| Verknüpfte Tabelle & (Layout Name)                       | Weitere, dazugehörige Tabelle                       | Grund der Verknüpfung                                                                                                    |
|----------------------------------------------------------|-----------------------------------------------------|----------------------------------------------------------------------------------------------------|
| Verbindung<br>(Geräte des Users & Konteninformationen    | Ansprechpartner<br>(Username / Gruppe / Messwarte)  | Hier werden die angelegten Geräte mit den<br>Usern unter Angabe der besonderen Eigen-<br>schaften des Users am Gerät, wie Username,<br>Rechte, Profile etc. verbunden.                                                                                                    |
| Geraetedokumente<br>(Gerätedokumente / Gerätedokumente_2 |                                                     | Hier können Daten wie Bilder, Lieferscheine,<br>Handbücher etc. zu diesem Gerät selbst<br>abgelegt werden. Die Informationen sollten<br>allerdings nur speziell zu diesem Gerät sein<br>und nicht den Gerätetyp global betreffen.                                                                                                    |
| Bauteile<br>(Bestandteilliste des Gerätes)               | BauteilDaten<br>(Info's der einzelnen Bestandteile) | Aufstellung der in diesem Gerät befindlichen<br>Bauteile oder Module wie z.B. CPU's, CD –<br>Roms, Netzwerkkarte, usw. Diese Angaben<br>können mehrfach zugeordnet werden, da ein<br>Gerät z.B. 2 CPU's haben kann. Zu den<br>Bauteilen können in der Untertabelle "Bau-<br>teilDaten" weitere Informationen speziell zu<br>diesem Bauteil abgelegt werden.                                                                                                    |
| Software<br>(Software)                                   | Softwaredokumente<br>(Softwaredokumente)            | Hier können Angaben über die auf diesem<br>Gerät installierte Software oder Firmware<br>(BIOS) abgelegt werden. U.a. können Se-<br>riennummern, Versionsnummern, Service<br>Patches, Installateur, etc. eingetragen wer-<br>den. In der verbundenen Tabelle können zu<br>der jeweiligen Software weitere Daten abge-<br>legt werden, wie z.B. Zertifikate, Handbü-<br>cher, Einstellungstips, Registrierkarten etc.                                                                          |
| Leasing_1<br>(Leasing / Besitzverhältnisse)              | Leasing_Doku<br>(Dokumente zum Besitzverhältnis)    | In dieser Tabelle werden Daten verwaltet, die<br>das Besitzverhältnis des Gerätes beschreiben.<br>Speziell für Leasing werden Angaben wie<br>Laufzeitende mit einer definierten Erinne-<br>rung versehen, bzw. in der Untertabelle<br>Dokumente wie der Leasingvertrag etc.<br>abgelegt.                                                                                                    |
| Knowledge Base<br>(Knowledge Base)                       | Knowledge_Doku<br>(Knowledge Dokumente)             | In dieser Tabelle können Informationen aller<br>Art gesammelt und mit Schlagworten verse-<br>hen werden In der Untertabelle können zu<br>den einzelnen Informationen weitere Doku-<br>mente oder Zusatzeinträge abgelegt werden.<br>Diese Tabelle ist an erster Stelle globaler<br>Natur und erst an zweiter für Informationen<br>zu den einzelnen Systemen vorgesehen. Die<br>Zuordnung zu einzelnen Geräten erfolgt über<br>die Verbindungstabelle "KB_Zuordnung"<br>(siehe nächste Zeile) |
| KB Zuordnung                                             | Knowledge Base                                      | (Siehe Hachste Zehe)<br>Finträge in der Knowledge Base können bier                                                                                                    |
| (Fehler & Lösungen)                                      | (Knowledge Base)                                    | einem oder mehreren Geräten zugeordnet<br>werden. Gleichzeitig sind hier einem Gerät<br>auch mehrere Einträge aus der KB zuorden-<br>bar.                                                                                                    |
|                                                          |                                                     |                                                                                                    |

# 4 Ablauf der Eingabe einer Netzwerkverbindung / Raumzuordnung

Im Gegensatz zu der Verwaltung von einzelnen Geräten wird für die Netzwerktechnik eines Gebäudes keine einzelne Haupttabelle wie bei "Geraete" eingesetzt. Die Verarbeitung der Daten folgt hier eher einem physikalischen Ablauf eines Netzwerk-Verbindungsweges. Also Standort – Geäude 19" Schrank & Patchpanel – Patchung über einen Gebäudeswitch – Verbindung zu einer Netzwerkdose – Zuordnung dieser Dose zu einem Raum und ggf. zu einem daran angeschlossenen Gerät (zur Tabelle "Geraete")

Von der Tabelle Standorte angefangen ergibt sich folgender Ablauf, bzw. folgende Verknüpfung:

|--|

Ansprechpartner (Layout "Username / Gruppe / Messwarte") über die Zwischentabelle Verbindung (Layout "Geräte d. Users & Konteninformationen)

| Verknüpfte Tabelle & (Layout Name)                       | Weitere, dazugehörige Tabelle                       | Grund der Verknüpfung                                                                                                    |
|----------------------------------------------------------|-----------------------------------------------------|----------------------------------------------------------------------------------------------------|
| Verbindung<br>(Geräte des Users & Konteninformationen    | Ansprechpartner<br>(Username / Gruppe / Messwarte)  | Hier werden die angelegten Geräte mit den<br>Usern unter Angabe der besonderen Eigen-<br>schaften des Users am Gerät, wie Username,<br>Rechte, Profile etc. verbunden.                                                                                                    |
| Geraetedokumente<br>(Gerätedokumente / Gerätedokumente_2 |                                                     | Hier können Daten wie Bilder, Lieferscheine,<br>Handbücher etc. zu diesem Gerät selbst<br>abgelegt werden. Die Informationen sollten<br>allerdings nur speziell zu diesem Gerät sein<br>und nicht den Gerätetyp global betreffen.                                                                                                    |
| Bauteile<br>(Bestandteilliste des Gerätes)               | BauteilDaten<br>(Info's der einzelnen Bestandteile) | Aufstellung der in diesem Gerät befindlichen<br>Bauteile oder Module wie z.B. CPU's, CD –<br>Roms, Netzwerkkarte, usw. Diese Angaben<br>können mehrfach zugeordnet werden, da ein<br>Gerät z.B. 2 CPU's haben kann. Zu den<br>Bauteilen können in der Untertabelle "Bau-<br>teilDaten" weitere Informationen speziell zu<br>diesem Bauteil abgelegt werden.                                                                                                    |
| Software<br>(Software)                                   | Softwaredokumente<br>(Softwaredokumente)            | Hier können Angaben über die auf diesem<br>Gerät installierte Software oder Firmware<br>(BIOS) abgelegt werden. U.a. können Se-<br>riennummern, Versionsnummern, Service<br>Patches, Installateur, etc. eingetragen wer-<br>den. In der verbundenen Tabelle können zu<br>der jeweiligen Software weitere Daten abge-<br>legt werden, wie z.B. Zertifikate, Handbü-<br>cher, Einstellungstips, Registrierkarten etc.                                                                          |
| Leasing_1<br>(Leasing / Besitzverhältnisse)              | Leasing_Doku<br>(Dokumente zum Besitzverhältnis)    | In dieser Tabelle werden Daten verwaltet, die<br>das Besitzverhältnis des Gerätes beschreiben.<br>Speziell für Leasing werden Angaben wie<br>Laufzeitende mit einer definierten Erinne-<br>rung versehen, bzw. in der Untertabelle<br>Dokumente wie der Leasingvertrag etc.<br>abgelegt.                                                                                                    |
| Knowledge Base<br>(Knowledge Base)                       | Knowledge_Doku<br>(Knowledge Dokumente)             | In dieser Tabelle können Informationen aller<br>Art gesammelt und mit Schlagworten verse-<br>hen werden In der Untertabelle können zu<br>den einzelnen Informationen weitere Doku-<br>mente oder Zusatzeinträge abgelegt werden.<br>Diese Tabelle ist an erster Stelle globaler<br>Natur und erst an zweiter für Informationen<br>zu den einzelnen Systemen vorgesehen. Die<br>Zuordnung zu einzelnen Geräten erfolgt über<br>die Verbindungstabelle "KB_Zuordnung"<br>(siehe nächste Zeile) |
| KB_Zuordnung<br>(Fehler & Lösungen)                      | Knowledge Base<br>(Knowledge Base)                  | Einträge in der Knowledge Base können hier<br>einem oder mehreren Geräten zugeordnet<br>werden. Gleichzeitig sind hier einem Gerät<br>auch mehrere Einträge aus der KB zuorden-<br>bar.                                                                                                    |
|                                                          |                                                     |                                                                                                    |

## 5 Bedienung

#### Kontakte Hauntgerät Angah (Alle Datensätze) Dokumente (Alle Datensätze) (Alle Datensätze) Vertrieb Raum 001 Gebäude 170 Dose zu Raum Zu 💥 🧾 📑 Server Raum Konfiguration Stockwerk / Ebene EG - Treppenhaus Ost Netzwerk-Name OFFS6005 Bemerkun Assets Konfig. Gebäude 170 \* Assets einge Dose-Nr 01.01 tion der Dose nicht bekannt Knowledge Base CAT 3 Dose - Wandmontag tzaehiel Patchliste □ Dose-Nr. Gebäude Raum Ebene 🗆 Gebäude 🛛 Raum-Nr Turbochrom Server Perkin Elmer Clients vom Labor greifen darauf zu 01.01 01.02 01.03 01.04 1. OG 2. OG 2. OG 2. OG 2. OG 2. OG 2. OG 2. OG 2. OG 2. OG 2. OG 2. OG 2. OG 2. OG 2. OG 107 201 203 204 205 206 207 212 213 213 EÞ Hersteller Compaq Тур Gebäude: Verteilund Model Geraete\_Name GeaeteTyp DELL Latitude C400 DEOFFW999 (EDS Nr.) Notebook-Dell-Latitude C400 aum zu D Zuorda Notebook Dell Latitude C800 DEOFFW228 215 216 DEOFFSBCN001 ver - HP LA2000r (Cluste <u>-</u> 217 218 PC-Office Dell Optiplex groß Switch HP ProCurve 8000 OFFU???? OFFMES001 Dose zu Gerä Zuordnung 219 OFFSMES15 Server-Compaq ML370 Treppenhaus 001 Notebook Dell Latitude groß Testsystem Test 123455 EG - Trepp nhaus PC-Office Dell Optiplex kleir EG EG 002 006 021 EG 1. OG 1. OG 1. OG EG Labor Groß SV Labo Teilchen Labor Tabellenende 101 102 103 104 105 201 EG EG EG 2. OG 2. OG 2. OG 2. OG EG Patch-Kabel Typ Patch-Kabel Mini-Switch Kabellänge Mete Mini-Switch Model Port Anzahl 202 203 rien-Nr. 205 006 007 008 009 Bemerkung EG EG EG \* Treppenhaus Ost 023 EG EG □ ?? Unterverteilung Gr. Besprechungsraum

### 5.1 Gerät zu einer Netzwerkdose zuordnen

Um ein Gerät einer Dose, bzw. einem Netzwerkanschluss zuzuordnen, positionieren Sie zuerst in der Tabelle "Raumkennzeichnung" die Markierung auf den entsprechenden Raum, in welchem das zuzuordnende Gerät steht (hier Gebäude 170 – Raum 001 – EG). Es werden die im Raum verfügbaren Anschlussdosen in der Tabelle "Netzwerk Anschluss / Dose" aufgeführt. Wechseln Sie danach in die Tabelle "Hauptgerät Angaben" und wählen das zu verbindende Gerät aus (hier OFFS6005 – Server). Die Vorauswahl der Tabellen ist abgeschlossen. Klicken Sie nun die Tabelle "Kabel oder MiniSwitch" an und wählen den

Stern stern oder <u>Strg</u> + <u>N</u> für *Datensatz neu* aus. Es wird ein neuer Datensatz innerhalb dieser Tabelle angelegt, bereits mit den Verknüpfungen und den Daten des zuvor ausgewählten Gerätes beschrieben und in der Kopfzeile der Tabelle "Netzwerk Anschluss / Dose" das Symbol

Positionieren gezeigt, welches Sie nun dazu auffordert, durch einen Klick in die Tabelle "Netzwerk Anschluss / Dose" diese zu aktivieren und die entsprechende Dose des Raumes auszuwählen, an der das Gerät angeschlossen ist, auszuwählen. Danach wechseln Sie wieder in die Tabelle "Kabel oder MiniSwitch" zurück, ergänzen die noch fehlenden Angaben wie Kabel Typ (z.B. CAT 5 Patch ) und die Länge (z.B. 1,8) sowie einer eventuellen Bemerkung dazu und speichern den neu angelegten, nun mit al-

len Verknüpfungen versehenen Datensatz durch drücken des Diskettensymbols  $| \stackrel{\longrightarrow}{=} \stackrel{\longrightarrow}{=} \stackrel{\frown}{=} \stackrel{\frown}{=} \frac{1}{2} \stackrel{\frown}{=} \frac{1}{2} \stackrel{\frown}{=}$ 

Das Gerät ist nun über die Verbindungstabelle "Kabel oder MiniSwitch" der Netzwerkdose zugeordnet.

Falls das Gerät an eine andere Dose verlegt wird, so muss dieser Datensatz zuerst gelöscht werden und wie hier beschrieben neu angelegt und verknüpft werden.

# 5.2 Mehrere Geräte über einen Mini-Switch (Hub) einem Netzwerkanschluss zuweisen

Möglicherweise befinden sich in einem Büro nicht genügend Netzwerkanschlüsse und es muss mit einer Raumverteilung mit Hilfe eines Mini-Switchs oder –Hubs gearbeitet werden. In diesem Fall können mehrere Geräte zu einen Anschluss verknüpft werden. Die Vorgehensweise ist wie oben beschrieben, jedoch geben Sie bitte innerhalb der Tabelle "Kabel oder Mini-Switch" anstatt eines Patchkabels über die Aus-

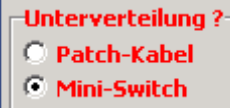

wahl **here and the second second seco** 

Wenn Sie nun den Datensatz der Dosen-Nr. in der Tabelle "Netzwerk Anschluss / Dose" markieren, so werden automatisch alle mit dieser Dose verknüpften Verbindungen innerhalb der Tabelle "Kabel oder MiniSwitch" aufgelistet. Wenn Sie nun in der Tabelle "Kabel oder MiniSwitch" einen der aufgeführten Einträge markieren, spring der Zeiger innerhalb der Tabelle "Hauptgerät Angaben" auf das damit verbundene Gerät. Es ist auch möglich, sich den Verknüpfungsweg rückwärts von einem Gerät aus darstellen zu lassen. In diesem Falle markieren Sie das betreffende Gerät und alle Tabellen springen auf den damit verbundenen Datensatz. Sie können somit sofort den Anschluss, eventuell den MiniSwitch, den Raum und das Gebäude identifizieren in welchem und an welchen sich das Gerät befindet. In einer anderen Darstellung können Sie dann, da Sie nun die Dose kennen, den gesamten Signalweg auch über den Gebäudeswitch und der Gebäude-Patchung nachverfolgen.

# 6 Datenbank Diagramm

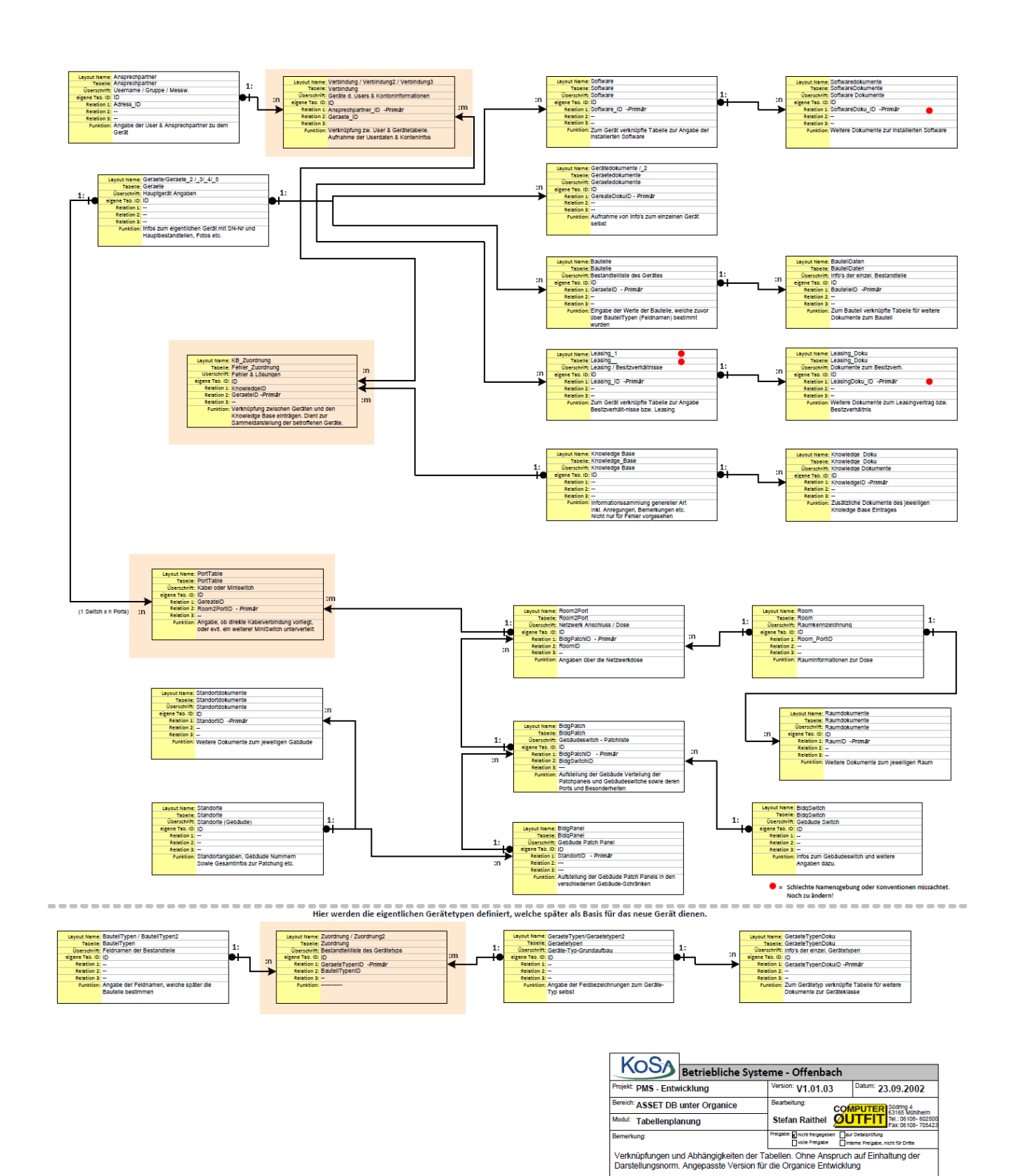

### Tabellendiagramm Asset Datenbank

13

### 7 Namenskonvention

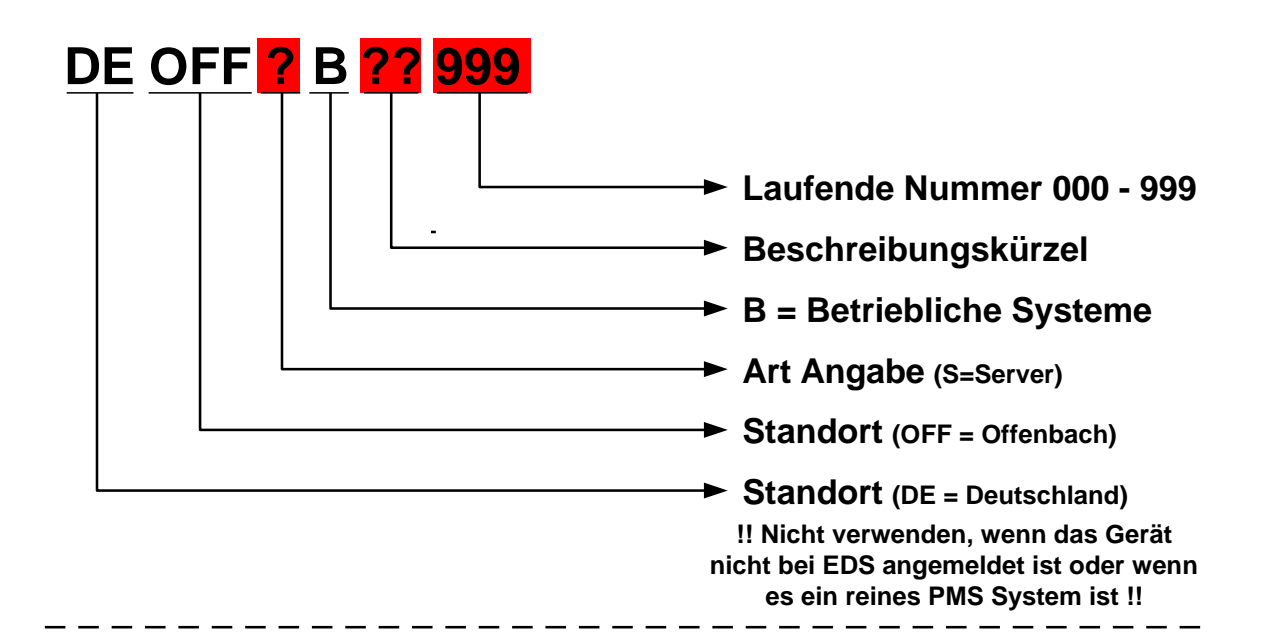

### Beschreibungskürzel

- MS = MessServer (z.B. Compaq ML370 In der Anlage)
- PC = PMS Client (z.B.PMS Client PC's in der Messwarte)
- TP = Test PC
- MG = MessGerät (z.B. PC am Horiba Messgerät)
- NT = <u>Netzwerk</u><u>T</u>echnik (z.B. Switche, Hubs, Router etc.)
- ZU = <u>ZU</u>behör (z.B. Drucker, Monitore, Scanner etc.)

### Laufende Nummer - Dreistellig

### 000 - 999

### Bitte Zuordnungen beachten:

| 000 - 499 | = | PMS   |
|-----------|---|-------|
| 500 - 699 | = | Labor |
| 700 - 899 | = | CAD   |

Die Einteilung der Bereiche dienst zur leichteren Vorsortierung bei Angabe der Namen. Da die Buchstaben zuvor noch eine weitere Einteilung vornehmen, sollten die Gruppen zusammen bleiben.

Z.B. an einem Arbeitsplatz:

PC = OFFWBPC080 Drucker dabei = OFFDBZU080 Monitor dabei = OFFMBZU080

Sinn und Zweck:

Es kann so die physikalische Zuordnung besser ausgedrückt werden.

| KOSA<br>Betriebliche                | system e Offenba                                                                         | i c h                                |  |  |
|-------------------------------------|------------------------------------------------------------------------------------------|--------------------------------------|--|--|
| Projekt: EMR                        | Version: V1.01.03 Datum: 22.0                                                            | 8.2002                               |  |  |
| Bereich: PMS                        | Bearbeitung:                                                                             | dring 4                              |  |  |
| Modul: Geräte Namenskonventionen    | Stefan Raithel                                                                           | 1: 06108- 602500<br>x: 06108- 705423 |  |  |
| Bemerkung:                          | Freigabe: Xnicht freigegeben zur Detailprüfung<br>volle Freigabe interne Freigabe, nicht | für Dritte                           |  |  |
| Bennenungsrichtlinie der PMS Geräte |                                                                                          |                                      |  |  |

### Art Angabe

- C = SCanner
- D = **D**rucker
- <u>H</u>DL H =
- M = <u>M</u>onitor
- N = <u>N</u>otebook
- O = SOndergerät, hier nicht aufgeführt
- R = Router
- S = <u>S</u>erver
- Swi<u>T</u>ch / Hub Τ = W =
- **W**orkstation